## Register for CE Credit (Post 2023 AOSW Conference)

If you attended the 2023 AOSW conference but did not purchase Continuing Education (CE) credit during the registration process, please follow the steps below.

- 1) Access the AOSW Portal: <u>https://portal.aosw.org</u>
- 2) Select the Online Store from the Top Menu

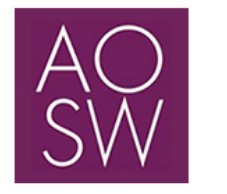

AOSW Home My Profile Membership Events Online Store Financials Pay Open Invoice

3) To select the CE item, click on **Annual Meeting CE Credit** in the Categories Menu; OR type *CE Credit* in the **search bar**.

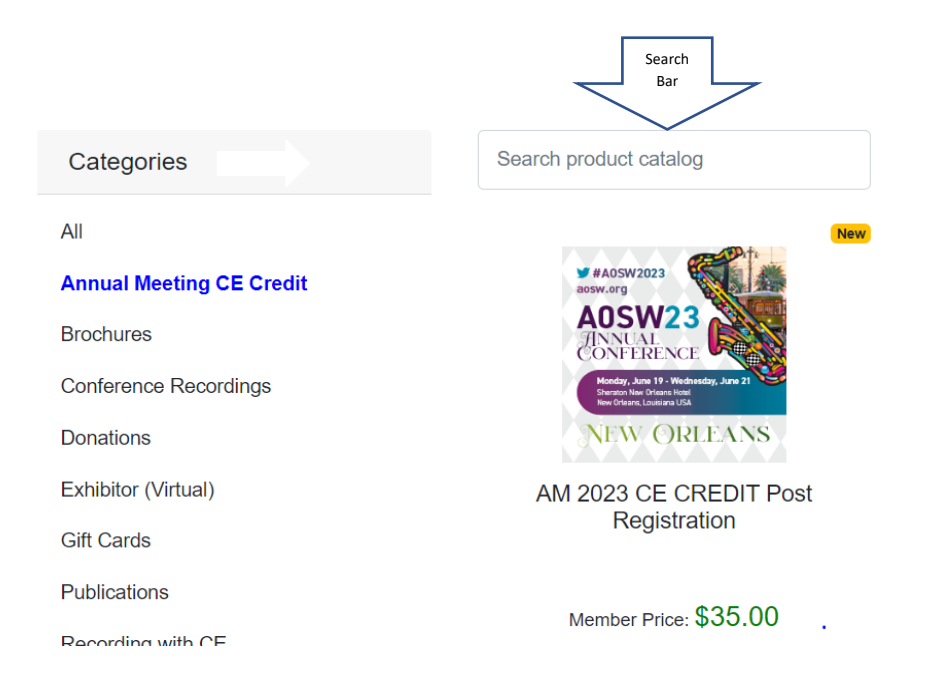

After purchasing the CE, please follow the next set of instructions.

# **AOSW 2023 Annual Conference CE Instructions**

\*Please note- Use Google Chrome or Firefox as your internet browser if possible and clear your cache (delete browsing history) before you begin.

## Use the link below with your AOSW username and password to login:

https://aosw.org/member-section/member-login.aspx/?returnurl=%2fmember-section%2fmy-online-learning-portal%2f

If you do not know your username or password, use the "Don't remember your password?" link.

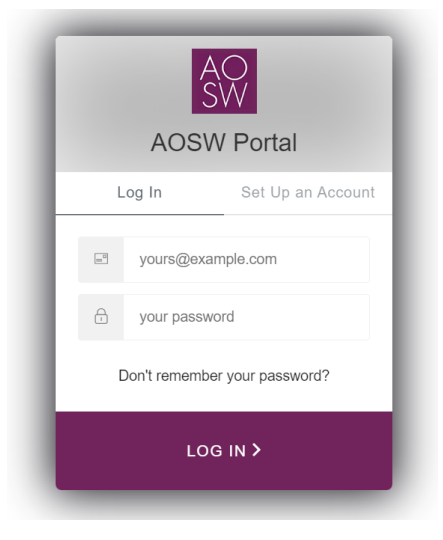

Click on "Take Exam" next to *2023 AOSW 39<sup>th</sup> Annual Conference* in your Online Learning Portal (You will <u>NOT</u> complete an exam; you will complete evaluations on the sessions you attended).

If you do not see the event listed towards the top, you can do a search for the word "2023 Annual Credit".

| Renew Membership                  | Show 10 v entries Search: 2023 annual credit x                                      |  |  |  |  |  |
|-----------------------------------|-------------------------------------------------------------------------------------|--|--|--|--|--|
| Logging into Your AOSW<br>Account | AM 2023 CE CREDIT Post Registration Annual n/a Take Meeting CE Exam                 |  |  |  |  |  |
| My Learning Portal                | Credit                                                                              |  |  |  |  |  |
| AOSW Member Directory             | AOSW Member Directory Showing 1 to 1 of 1 entries (filtered from 515 total entries) |  |  |  |  |  |

## Click on "Available Meeting Attendance" to access the meeting evaluations.

## Welcome to the AOSW Online Exam & Evaluation Website

\*Please note that this website is most compatible with the Google Chrome web browser.

Click below to access evaluations and/or quizzes for Live Meetings (In-Person and Virtual), Conference Recordings, or Webinars. You may save and exit the evaluation and/or quiz without losing your progress; however, do not click Submit or Create Certificate until you have answered all the required questions.

| Available Meeting Attendance    |  |
|---------------------------------|--|
| Available Conference Recordings |  |
| Available Webinars              |  |
| Logout                          |  |

Click on the "Demographics" tab first. You must complete each tab from left to right before you will be able to print your certificate.

|              | AOSW 2023 Annu     | al Conference      |             |
|--------------|--------------------|--------------------|-------------|
| Demographics | Session Evaluation | Overall Evaluation | Certificate |
|              |                    |                    |             |

Answer the following questions in the Demographics tab and then click on "SAVE and Return to Registered Events" to move on to the Session Evaluations.

|    | Demographic Questions                                               |
|----|---------------------------------------------------------------------|
| 1. | Credit applied for: (Select all that apply)                         |
|    | □ Association of Social Work Boards (ASWB)                          |
|    | □ New York State Board of Social Work                               |
| 2. | Enter the state(s) and license number(s) in which you are licensed: |
|    |                                                                     |
|    | ×                                                                   |
|    | SAVE and Return to Registered Events                                |
|    | Reset                                                               |

# Next click on the "Sessions Evaluation" tab to evaluate each session you attended.

| AOSW 2023 Annual Conference |                    |                    |             |  |
|-----------------------------|--------------------|--------------------|-------------|--|
| Demographics                | Session Evaluation | Overall Evaluation | Certificate |  |
|                             |                    |                    |             |  |
|                             |                    |                    |             |  |

Click in each day that you attended sessions. As you evaluate sessions, your credits will accumulate at the top of the page.

| Total Credits Earned: 0                          |               |
|--------------------------------------------------|---------------|
| AOSW 2023 Annual Conference                      |               |
| Click on the day to evaluate that day's sessions |               |
| Sunday                                           | June 18, 2023 |
| Monday                                           | June 19, 2023 |
| Tuesday                                          | June 20, 2023 |
| Wednesday                                        | June 21, 2023 |
| Return to Registered Meetings                    |               |
| Logout                                           |               |

Click on the "Evaluate" button next to each session that you attended.

#### Total Credits Earned: 0

| Monday       |                                                                                                    | June 19, 2023 |
|--------------|----------------------------------------------------------------------------------------------------|---------------|
| Session Code | Session Title                                                                                                    |               |
| 9:00 AM-10   | 00 AM                                                                                                    |               |
| 201          | Opening Keynote: Healing Through (Cultural) Humility and History<br>Heather H. Goltz, PhD, LCSW, MEd, MPH                                                                                    | Evaluate      |
| 10:30 AM-1   | :30 AM                                                                                                    |               |
| 202          | A Multi-Stakeholder Approach to Address Factors Fueling Medical Mistrust Within<br>Communities of Color<br>Eucharia Borden, MSW, LCSW, OSW-C, FAOSW; Lailea Noel, PhD, MSW; Kelly Hendershot | Evaluate      |

You will then be taken to that session's evaluation.

| Opening Keynote: Healing Through (Cultural) Humility and History                                                                                                    | Monday, J            | lune 19,               | 2023       | 9:0          | 00 AM-10      | 0:00 AM                   |
|----------------------------------------------------------------------------------------------------|----------------------|------------------------|------------|--------------|---------------|---------------------------|
| At the end of the presentation I was better able to:                                                                                                    |                      | Strongly<br>Agree<br>5 | Agree<br>4 | Neutral<br>3 | Disagree<br>2 | Strongly<br>Disagree<br>1 |
| <ol> <li>Describe four (4) social determinants of health that affect cancer risk, access<br/>outcomes, as well as comorbid susceptibility to COVID-19, among residents<br/>Louisiana's "Cancer Alley."</li> </ol>                            | s to care, and<br>of | 0                      | 0          | 0            | 0             | 0                         |
| <ol><li>Describe two (2) key ways in which social determinants of health in "Cancer<br/>representative of historic and complex traumas.</li></ol>                                                                                            | Alley" are           | $\bigcirc$             | $\bigcirc$ | 0            | $\bigcirc$    | 0                         |
| <ol> <li>Describe three (3) characteristics of cultural humility necessary for culturally-<br/>linguistically-competent oncology social work practice with patients whose<br/>sociodemographic backgrounds differ from their own.</li> </ol> | and                  | 0                      | 0          | 0            | 0             | 0                         |
| Content / Relevancy / Teaching Methods                                                                                                    |                      | Strongly<br>Agree<br>5 | Agree<br>4 | Neutral<br>3 | Disagree<br>2 | Strongly<br>Disagree<br>1 |
| 4. Content was appropriate for intended audience                                                                                                    |                      | $\bigcirc$             | $\bigcirc$ | 0            | $\bigcirc$    | $\bigcirc$                |
| 5. Content was consistent with stated learning objectives                                                                                                    |                      | $\bigcirc$             | $\bigcirc$ | $\circ$      | $\bigcirc$    | $\bigcirc$                |
| 6. Content included recent studies/findings/literature on topic                                                                                                    |                      | $\bigcirc$             | $\circ$    | $\circ$      | $\circ$       | 0                         |
| 7. Teaching methods were appropriate for subject matter                                                                                                    |                      | $\bigcirc$             | $\circ$    | $\circ$      | $\circ$       | 0                         |
| 8. This session was appropriate to my education, experience, and skills level                                                                                                    |                      | $\circ$                | $\circ$    | $\circ$      | $\circ$       | 0                         |
| 9. Slides, handouts, and oral presentations clarified content and were useful                                                                                                    |                      | $\bigcirc$             | $\bigcirc$ | 0            | $\bigcirc$    | $\bigcirc$                |
| 10. Information could be applied to practice and enhanced my professional expe                                                                                                    | ertise               | $\bigcirc$             | $\bigcirc$ | 0            | $\bigcirc$    | $\bigcirc$                |
|                                                                                                    |                      | ~                      | ~          | ~            | ~             | ~                         |

## You must rate/answer each question. Only the additional comments question is not required.

## When you have completed the evaluation, click "SAVE and Continue".

### If you marked the session in error, hit Back to Monday Sessions (NO SAVE).

By clicking the 'SAVE and Continue' button below, I am requesting 1 CE credits for the session titled "Opening Keynote Healing Through (Cultural) Humility and History" and attest that I was present for the entire session.

Reset

Back to Monday Sessions (NO SAVE)

SAVE and Continue

Once you click on the SAVE and Continue, you will be taken back to that day's sessions.

If you evaluated a session in error, click on Reset. If you need to edit your answers to that session, click on Edit. You will see the total number of credits you earned at the top of each screen while you are completing the survey.

Total Credits Earned: 1 Continuing Education Credits (0 Clinical, 1 Cultural Competency, 0 Ethics)

| Monday       |                                                                                                    | June 19, 2023 |  |
|--------------|----------------------------------------------------------------------------------------------------|---------------|--|
| Session Code | Session Title                                                                                             |               |  |
| 9:00 AM-10:0 | AM         Credits Earned: 1 Cultural Competency Hour                                                     |               |  |
| 201          | Opening Keynote: Healing Through (Cultural) Humility and History<br>Heather H. Goltz, PhD, LCSW, MEd, MPH | Edit<br>Reset |  |

You can return to the main screen or choose another day by scrolling down to the bottom of the page to select "Return to List of Days".

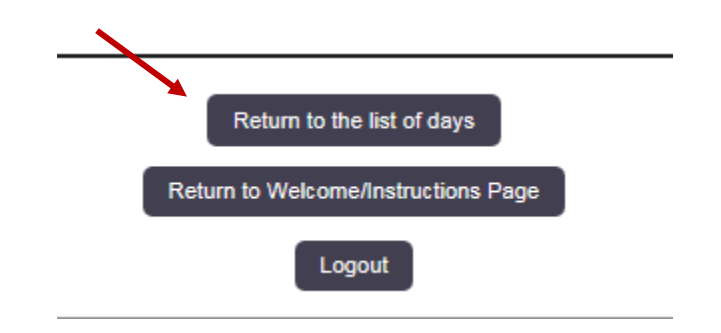

When you have evaluated all of the sessions you attended in each day, select the "Return to Registered Meetings" button at the bottom of the list of days page to move on to the overall evaluation.

 Total Credits Earned: 12 Continuing Education Credits ( & Clinical, 5 Cultural Competency, 1 Ethics )

 AOSW 2023 Annual Conference

 Click on the day to evaluate that day's sessions

 Sunday
 June 18, 2023

 Monday
 June 19, 2023

 Tuesday
 June 20, 2023

 Wednesday
 June 21, 2023

 Click on the "Overall Evaluation" button.

AOSW 2023 Annual Conference Demographics Session Evaluation Overall Evaluation Certificate

#### **Overall Evaluation**

| Lea | rning Objectives: Stated meeting learning objectives were met:                                                                                                    | Strongly<br>Agree<br>5 | Agree<br>4 | Neutral<br>3 | Disagree<br>2 | Strongly<br>Disagree<br>1 |
|-----|----------------------------------------------------------------------------------------------------|------------------------|------------|--------------|---------------|---------------------------|
| 1.  | Clinical Practice and Research: Highlight the available avenues for social workers to lead and engage in clinical practice and research design/methodologies and enhance visibility of oncology social workers at micro, mezzo, and macro levels in interdisciplinary settings (i.e. work with individuals, families, groups, organizations and communities).                           | 0                      | 0          | 0            | 0             | 0                         |
| 2.  | Diversity: Demonstrate challenges and opportunities in the delivery of cancer care across the cancer continuum for all patients and families, with an emphasis on evidence-informed practice related to: race, ethnicity, religion, culture, language, immigration status, Veteran status, physical or intellectual/developmental abilities. socioeconomic status. sexual identity. and | 0                      | 0          | 0            | 0             | 0                         |

## Once you have completed Demographics, Session Evaluation and Overall Evaluation, click on "Certificate".

|              | AOSW 2023 An       | nual Conference    |             |  |
|--------------|--------------------|--------------------|-------------|--|
| Demographics | Session Evaluation | Overall Evaluation | Certificate |  |
|              |                    |                    |             |  |

\*New- Check the button next to your name to attest to your full attendance for each session that you have evaluated. Once you click on Create Certificate, you will not be able to make any edits so make

sure your credit total is correct before you continue.

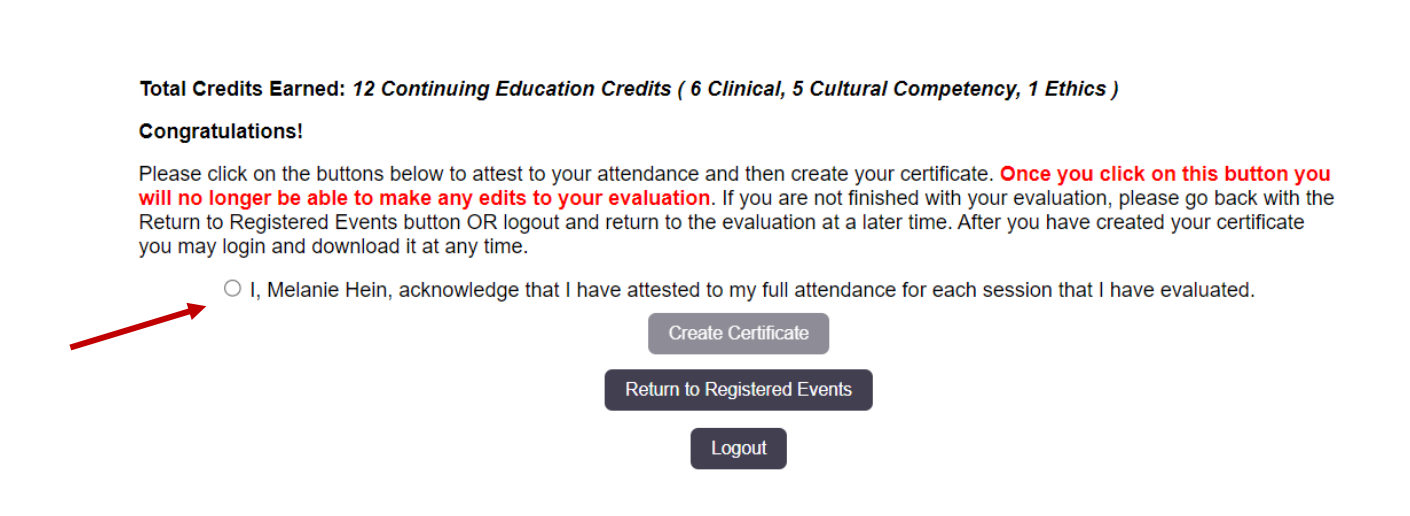

After you select the "Create Certificate" button, you may Download and Print Your Certificate.

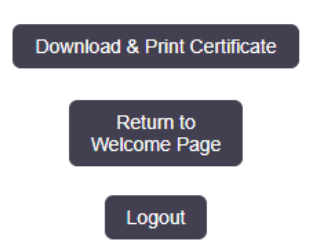